## Signing up for email

## Gmail

- 1) Google "Gmail" and click link
- 2) In the top right click the blue box "Create account"

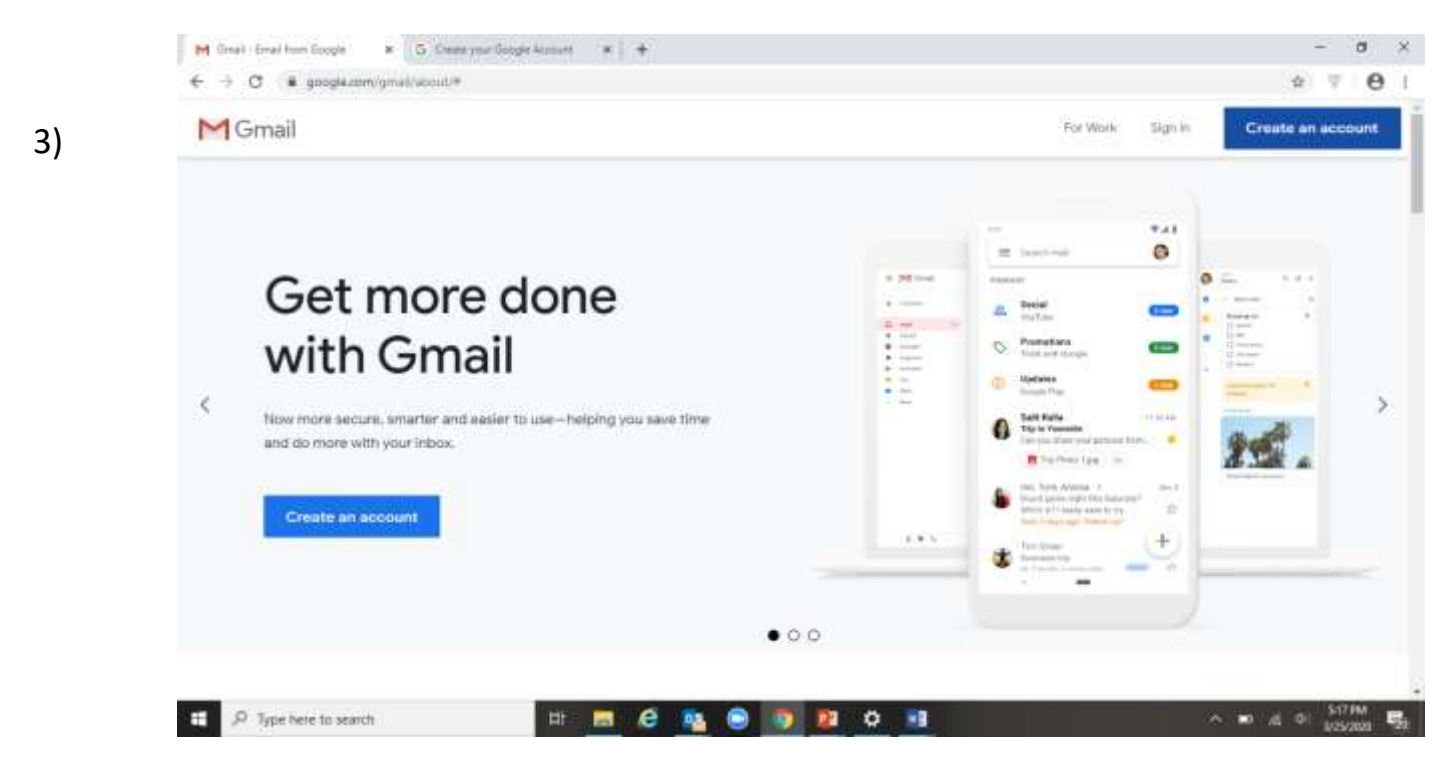

4) You'll enter First Name, Last Name, Username (ex. <u>Bigbird3877@gmail.com</u>), and a Password. After this you will click the <u>blue box</u> in the bottom right that says "Next".

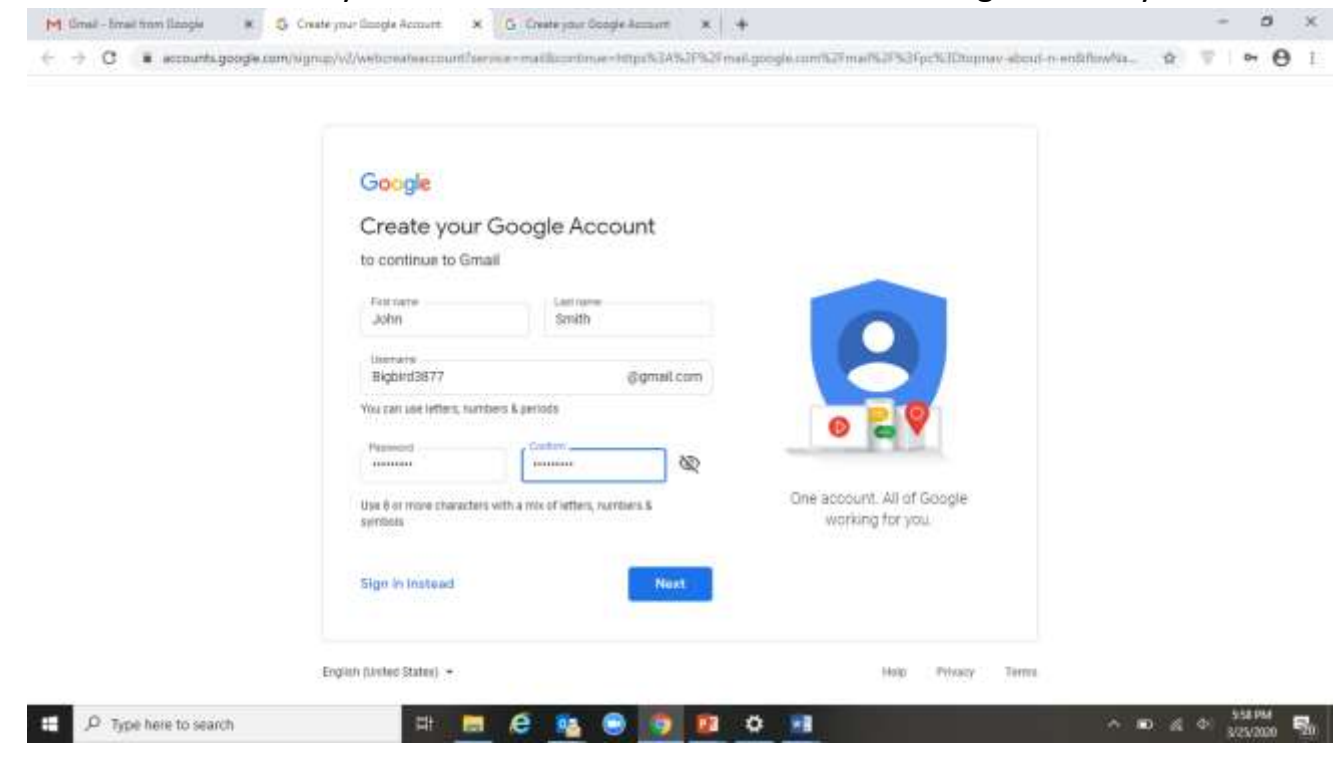

5) It will then ask you for an optional phone number or email address for security reasons. After you enter you date of birth and gender you will click the blue box that says "Next"

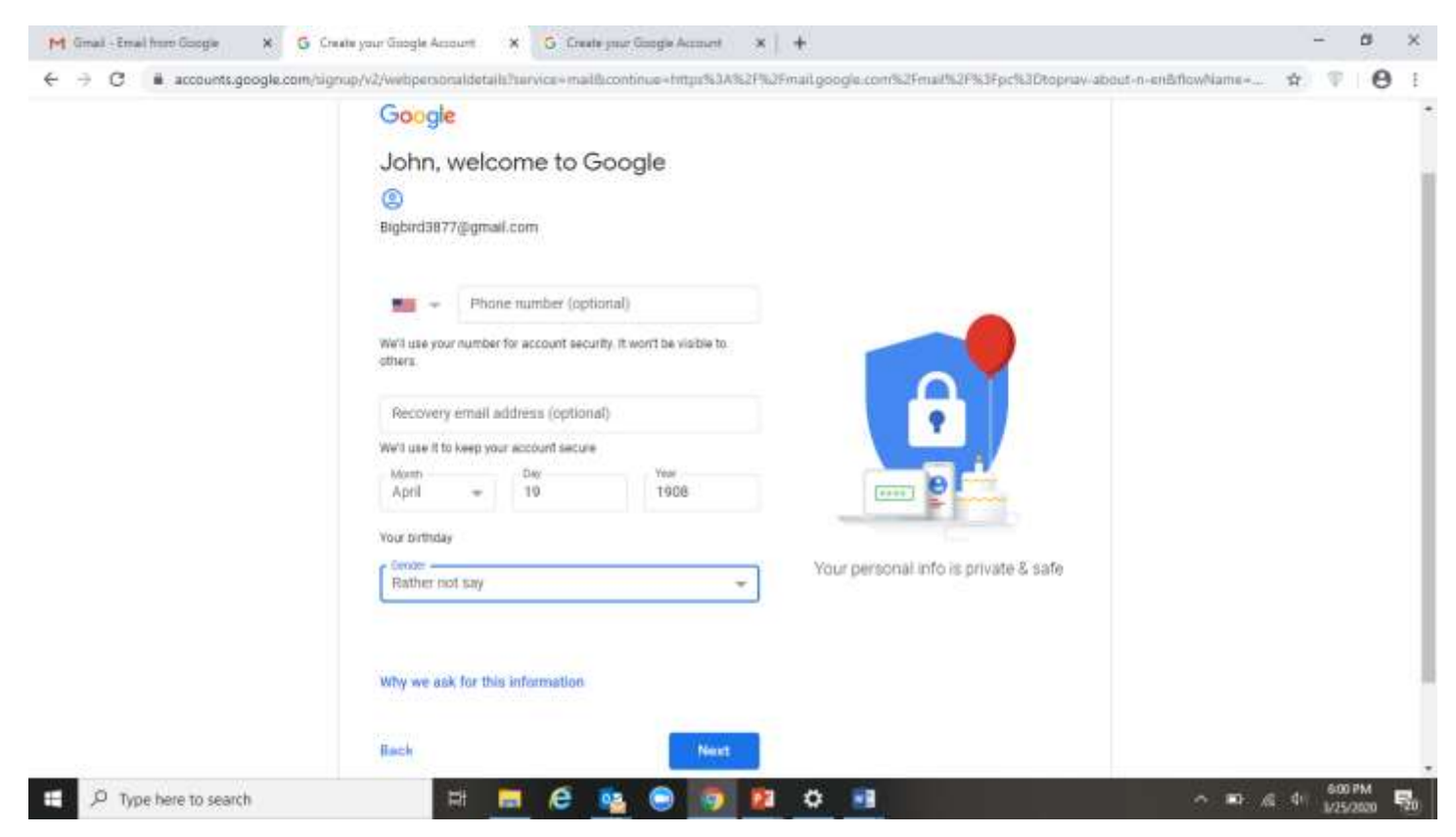

 Now you will scroll through their Privacy and Terms and click the blue box that says "I Agree".

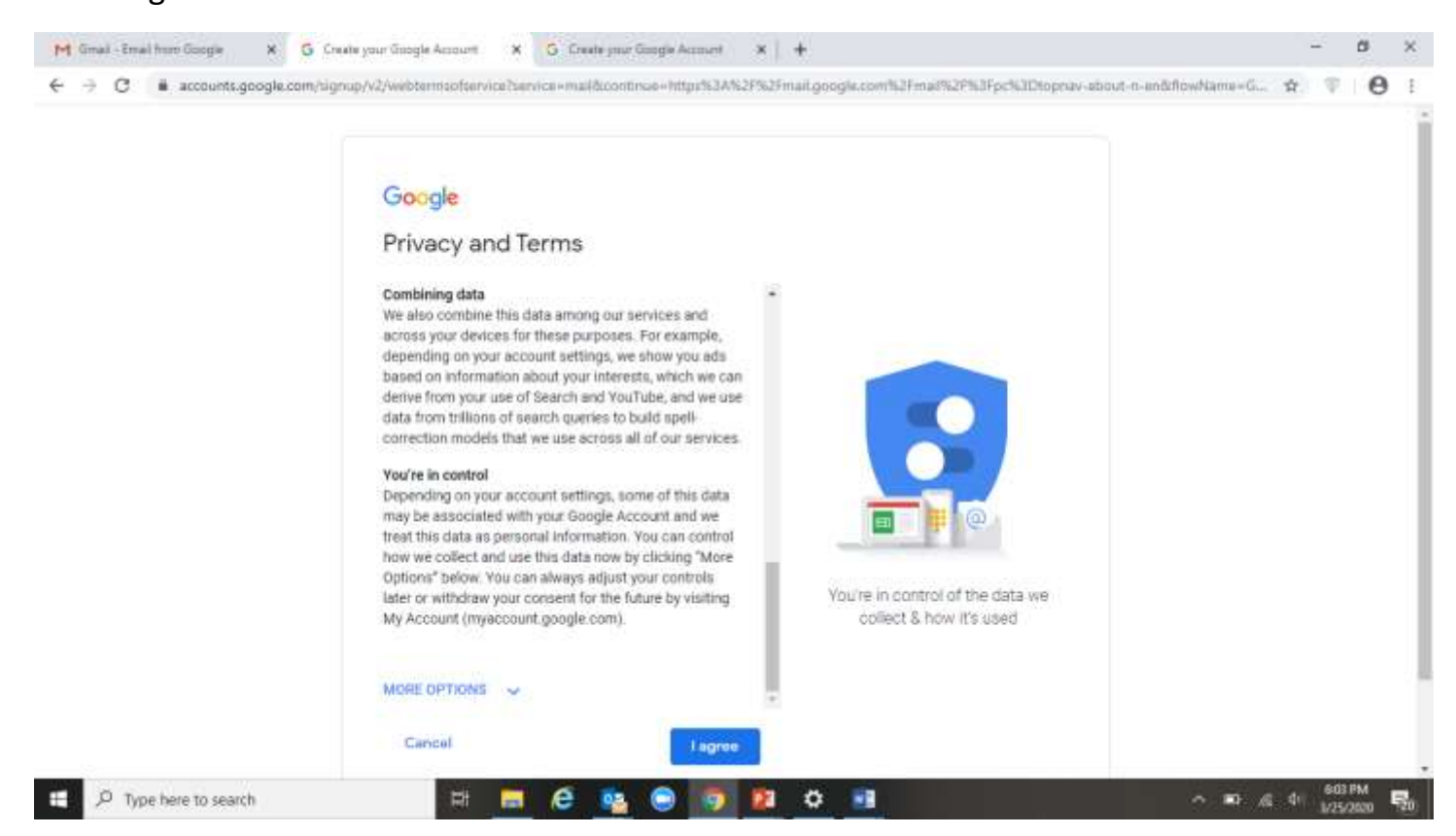

7) And now you have an active email! You can use the Gmail website to check it on any computer or phone that has access to the internet or download the Gmail app directly to any phone or tablet for easier access.

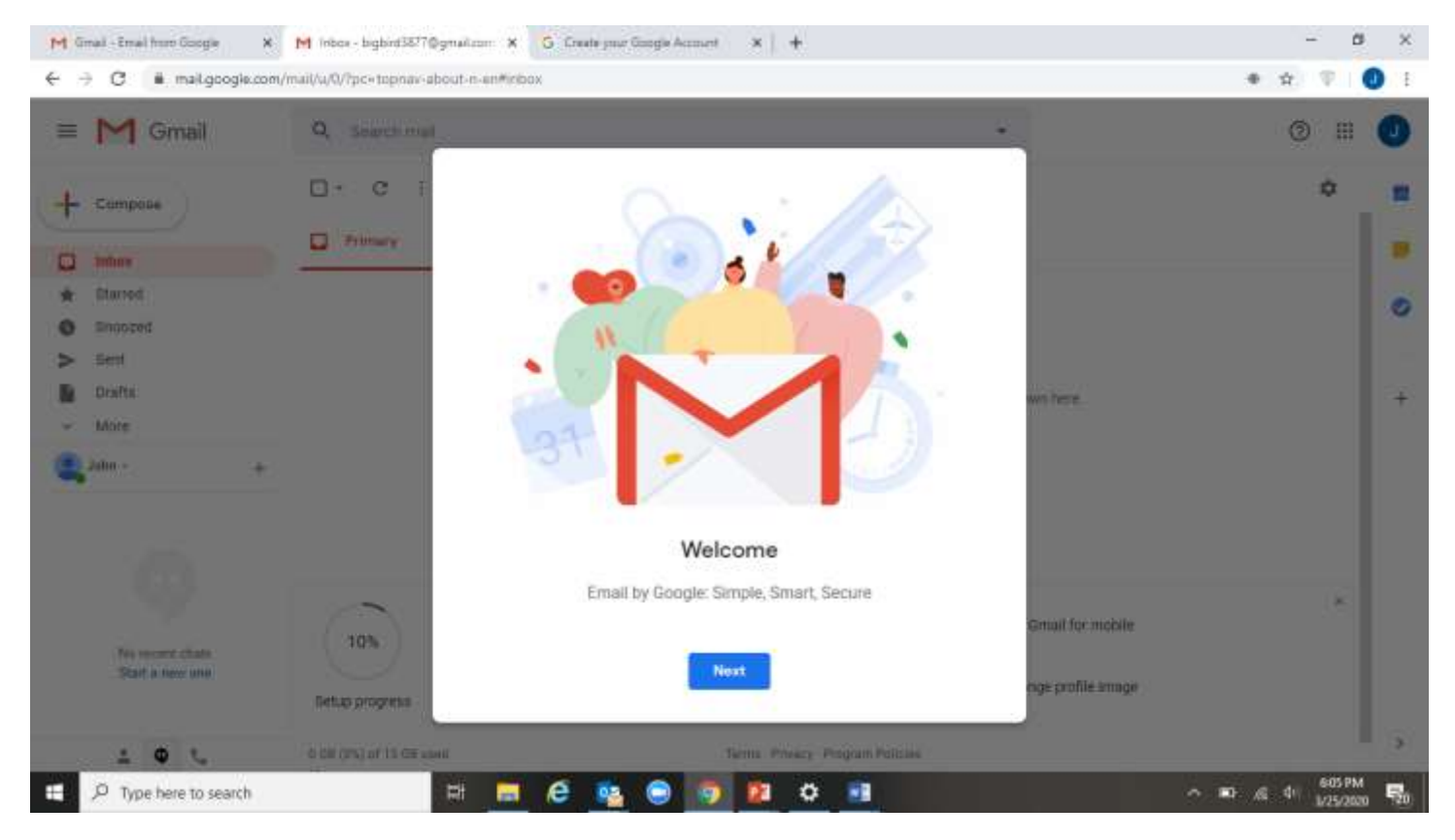